## ORDER AND DESIGN YOUR ADS ONLINE!

| ΥB                                                         | Live                                                                                                    |                                             |                                                                                                    |  |
|------------------------------------------------------------|----------------------------------------------------------------------------------------------------|---------------------------------------------|----------------------------------------------------------------------------------------------------|--|
| Welco<br>This is a safe<br>school's yeard<br>and other pro | me!<br>online portal where studients, teacher<br>sock, access your yearbook software,<br>ducts, Please choose an option to get                                       | s and families<br>and, where av<br>started. | can contribute photos for your<br>allable, purchase yearbooks, ads                                                                                            |  |
| ĊP                                                         | Photo Post<br>Clia here to see Proto Pat to admit platos for<br>provide in cliant in your school's variation. You will be<br>provided to loade your school.          | සී                                          | Yearbook Staff<br>Citic here to assess your analysis watchout watchout<br>This is for yearbook dard only, and you must have been<br>presided with an account. |  |
| <u>j</u>                                                   | Shop Online<br>Citib Ives to only crustered, and is create and<br>only particult all, and other excitation products. No-<br>will be prompted to iscars your actions. |                                             |                                                                                                    |  |
|                                                            |                                                                                                    |                                             |                                                                                                    |  |
|                                                            |                                                                                                    | Heckey                                      |                                                                                                    |  |

Go to www.yblive.net

**Click 'Shop Online'** 

Locate your School by City & State then click 'OK'

## TO DESIGN & PURCHASE A YEARBOOK AD:

- 1 Under Yearbook Ads, click on 'Order'.
- 2 Select desired ad size, then click 'OK'.
- In the second second
- Choose your ad template and click on 'Click to use this theme'.
- 5 Log in or create a new account.
- 6 Use the editor to upload photos, add text, and customize your ad.
- When finished, click 'Finalize & Checkout'. Follow the prompts to checkout and complete your order.

Your finished Ad will be automatically delivered to the yearbook staff!

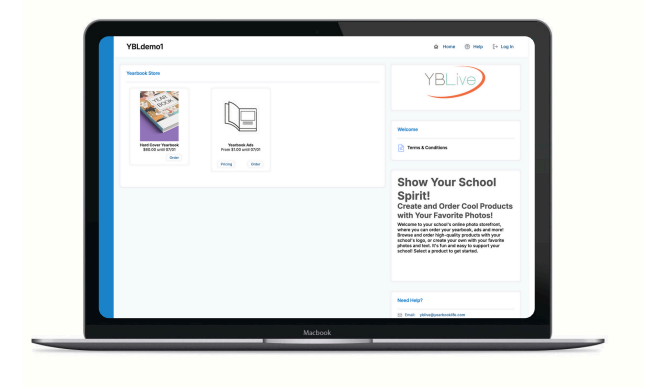

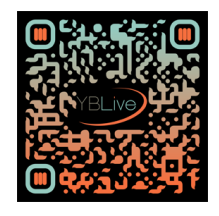

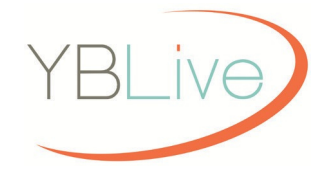

## YEARBOOKLIFE.COM

## TOLL FREE: 888-680-0143